# Progwhiz Campaign QRCode Tracker

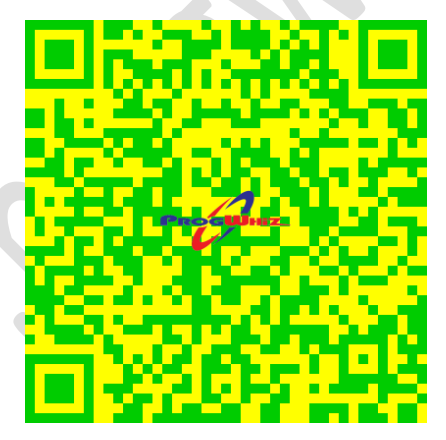

Visit: https://www.ttqrcodetracker.com

# Contents

| Contents                                           | . 2 |  |  |  |
|----------------------------------------------------|-----|--|--|--|
| ntroduction3                                       |     |  |  |  |
| QR Types                                           | .4  |  |  |  |
| eatures Common                                     | .5  |  |  |  |
| Devices Supported                                  | .6  |  |  |  |
| Online Portal Features                             | .7  |  |  |  |
| Create URL/Web Link Campaign & QR Image            | . 8 |  |  |  |
| Create Call Campaign & QR Image                    | .9  |  |  |  |
| Create Banner Campaign & QR Image                  | 10  |  |  |  |
| Create Picture ID Campaign & QR Image              | 11  |  |  |  |
| Create Ticket ID Campaign & QR Image               | 12  |  |  |  |
| Create Wifi Profile & QR Image                     | 13  |  |  |  |
| Manage Campaigns & Users                           | 14  |  |  |  |
| Reporting                                          | 15  |  |  |  |
| Portal How to use guide                            | 16  |  |  |  |
| Create A Campaign Profile for URL/Web Link QR Code | 16  |  |  |  |
| Generate the QR Code and Web Link                  | 19  |  |  |  |
| Browser Results                                    | 23  |  |  |  |
| Email Response                                     | 23  |  |  |  |
| Reporting Features                                 | 24  |  |  |  |
| Summary of all Campaigns created                   | 24  |  |  |  |
| Details of each visit per Campaign                 | 25  |  |  |  |
| View Campaign Totals                               | 27  |  |  |  |
|                                                    |     |  |  |  |

## Introduction

The Progwhiz Campaign QR Code Tracker System is an easy to use yet very powerful tool for Companies, Ministries and Non Profit Organisations to leverage the innovative capabilities of QR Codes. There are two genres of institutions that can derive benefit:

#### > Businesses

- To simplify communication with existing and potentially new customers as well as gauge the performance of a product or service to make decisions based on the performance of the product/service by tracking the scans or clicks
  - Large Companies or Organisations
  - Medium to Micro Business
  - Private entrepreneurs

#### > Safety/Security

- By enhancing the traditional Picture ID with a QR Code which when scanned (open or login access) presents both the picture on a secure data centre and relevant information which would eradicate the possibility of fraud by unauthorized changes to the picture ID or information
  - Schools
  - Organisations/Utilities
    - Drivers License
    - Elections & Boundaries
    - Immigration (Passports)
    - Protective Services
  - Construction Sites

#### **QR Types**

There are five (6) types of QR Codes supported.

- ✓ Web Link
  - QR Code that redirects to a Web Site when scanned
- ✓ Call Now Link
  - QR Code that redirects to a hosted web page that presents the following information No (Web Site Required)
    - Business Name
    - Call Now button
    - WhatsApp Call Now Button (If supported)
    - Add to contacts Button

#### ✓ Banner Post Link (No Web Site Required)

- QR Code the Displays
  - A Poster, Menu or Flyer
  - A Call Now button

#### ✓ WiFi Connect

- QR Code that auto creates a wifi profile and login credentials to connect to a hotspot
- ✓ **Picture ID Link** (Open Access or Login Required to view) (No Web Site Required)
  - QR Code that presents from a secure server
    - Picture Image
    - Person Name
    - Additional Information (Optional)
- ✓ Ticket ID Link (Open Access or Login Required to view) (No Web Site Required)
  - QR Code that presents from a secure server
    - Ticket Image
    - QR Code embedded Image

## **Features Common**

- Branding
  - Company logo's
    - Any Size
    - Opaque
    - Translucent
  - Image Colours
- Ability to track visitors/scans/clicks
- Reporting
  - o Details
  - o Summary
- Admin User Management
  - o Create users
  - o Enable Disable users
  - Action Log Reports
- No Web Site required
  - o Call Now Link
  - Banner Link
  - Wifi Profile
  - Picture ID Link
  - o Ticket ID Link

# **Devices Supported**

| QR Type            | All Browsers | Android | iOS |  |
|--------------------|--------------|---------|-----|--|
| Web Link           | *            |         |     |  |
| Call Now           | *            |         |     |  |
| Banner/Poster      | *            |         |     |  |
| Wifi               | *            |         |     |  |
| ID Validation      | *            | *       | *   |  |
| Picture Validation | ×            | *       | ✓   |  |

#### **Online Portal Features**

There are five(5) categories of functionality in the Progwhiz QR Tracker Online Portal:

- Create URL Campagin & QR Image
- Create Call Campaign & QR Image
- Create Banner Campaign & QR Image
- Create Wifi profile content & QR Image
- Create Picture ID Campaign & QR Image
- Create Ticket ID Campaign & QR Image
- Manage Campaigns & Users
- Campaign Reporting Reporting
- User Log Reporting

#### **Create URL/Web Link Campaign & QR Image**

This How to document will illustrate one of the three types of QR Codes that can be created as the process is similar

# Progwhiz QR Management Portal

# Add new URL Campaigns Add new Campaign URL Link

- Make QR Tracker Image & URL Link

#### Add new Call Now Campaigns

- Add new Campaign Call Now Link
- Make QR Tracker Image & Call Now Link

#### Add new Banner Campaigns

- Add new Campaign Banner Link
- Make QR Tracker Image & Banner Link

#### Add new Picture Validation Campaigns

- Add new Campaign Picture Validation Link
- Make QR Tracker Image & Picture Validation Link

#### Add new Wifi Connect Campaigns

- Add new Campaign Wifi Connect (No limit !!)
- Make QR Tracker Image & Wifi Connect (No limit !!)

#### Manage Campaigns & Users

- Modify/Enable/Disable Campaigns
- Add New Sub User
- Modify existing Sub User
- Remove existing Campaign

- View existing QR Tracker Image Links & Campaigns
- View existing Campaigns
- View Campaign Visit Details
- View Campaigns Totals
- View Action Logs

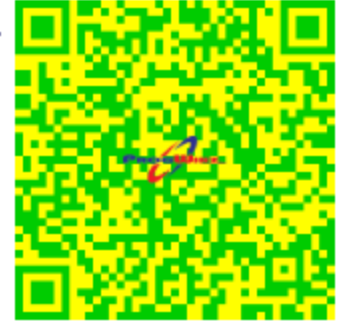

#### **Create Call Campaign & QR Image**

# Progwhiz QR Management Portal

#### Add new URL Campaigns

- Add new Campaign URL Link
- Make QR Tracker Image & URL Link

#### Add new Call Now Campaigns

- Add new Campaign Call Now Link
- Make QR Tracker Image & Call Now Link

#### Add new Banner Campaigns

- Add new Campaign Banner Link
- Make QR Tracker Image & Banner Link

#### Add new Picture Validation Campaigns

- Add new Campaign Picture Validation Link
- Make QR Tracker Image & Picture Validation Link

#### Add new Wifi Connect Campaigns

- Add new Campaign Wifi Connect (No limit !!)
- Make QR Tracker Image & Wifi Connect (No limit !!)

#### Manage Campaigns & Users

- Modify/Enable/Disable Campaigns
- Add New Sub User
- Modify existing Sub User
- Remove existing Campaign

- View existing QR Tracker Image Links & Campaigns
- <u>View existing Campaigns</u>
- View Campaign Visit Details
- View Campaigns Totals
- View Action Logs

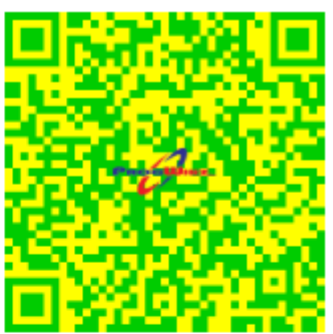

#### **Create Banner Campaign & QR Image**

# Progwhiz QR Management Portal

#### Add new URL Campaigns

- Add new Campaign URL Link
- Make QR Tracker Image & URL Link

#### Add new Call Now Campaigns

- Add new Campaign Call Now Link
- Make QR Tracker Image & Call Now Link

# Add new Banner Campaigns Add new Campaign Banner Link

- .
- Make QR Tracker Image & Banner Link .

#### Add new Picture Validation Campaigns

- Add new Campaign Picture Validation Link
- Make QR Tracker Image & Picture Validation Link

#### Add new Wifi Connect Campaigns

- Add new Campaign Wifi Connect (No limit !!)
- Make QR Tracker Image & Wifi Connect (No limit !!)

#### Manage Campaigns & Users

- Modify/Enable/Disable Campaigns
- Add New Sub User
- Modify existing Sub User
- Remove existing Campaign

- View existing QR Tracker Image Links & Campaigns
- View existing Campaigns
- View Campaign Visit Details
- View Campaigns Totals
- View Action Logs

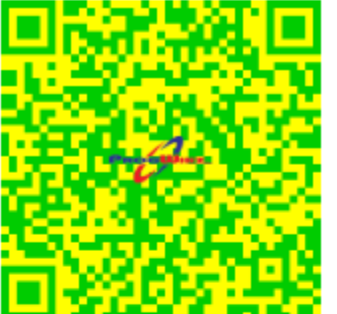

#### **Create Picture ID Campaign & QR Image**

# Progwhiz QR Management Portal

#### Add new URL Campaigns

- Add new Campaign URL Link
- Make QR Tracker Image & URL Link

#### Add new Call Now Campaigns

- Add new Campaign Call Now Link
- Make QR Tracker Image & Call Now Link

#### Add new Banner Campaigns

- Add new Campaign Banner Link
- Make QR Tracker Image & Banner Link

- Add new Picture Validation Campaigns

  Add new Campaign Picture Validation Link
  Make QR Tracker Image & Picture Validation Link

#### Add new Wifi Connect Campaigns

- Add new Campaign Wifi Connect (No limit !!)
- Make QR Tracker Image & Wifi Connect (No limit !!)

#### Manage Campaigns & Users

- Modify/Enable/Disable Campaigns
- Add New Sub User
- Modify existing Sub User
- Remove existing Campaign

- View existing QR Tracker Image Links & Campaigns
- View existing Campaigns
- View Campaign Visit Details
- View Campaigns Totals
- View Action Logs

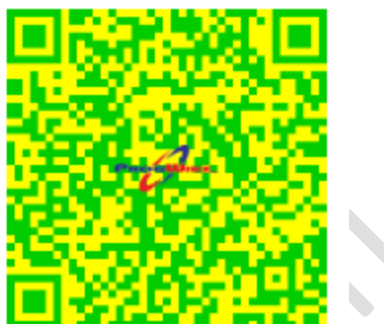

#### **Create Ticket ID Campaign & QR Image**

# Progwhiz QR Management Portal

#### Add new URL Campaigns

- Add new Campaign URL Link
- Make QR Tracker Image & URL Link

#### Add new Call Now Campaigns

- Add new Campaign Call Now Link
- Make QR Tracker Image & Call Now Link

#### Add new Banner Campaigns

- Add new Campaign Banner Link
- Make QR Tracker Image & Banner Link

#### Add new Picture ID Validation Campaigns

- Add new Campaign Picture Validation Link
- Make QR Tracker Image & Picture Validation Link

#### Add new Ticket Validation Campaigns

Add new Campaign & QR Code Ticket Validation Link

#### Add new Wifi Connect Campaigns

- Add new Campaign Wifi Connect (No limit !!)
- Make QR Tracker Image & Wifi Connect (No limit !!)

#### Manage Campaigns & Users

- Easily Modify Campaigns
- Advanced Modify Campaigns (Experienced users)
- Add New Sub Admin User (Admin Only)
- Modify Sub Admin User (Admin Only)
- <u>Remove Campaign(Admin Only)</u>

- <u>QR Tracker Image Links</u> or <u>Ticket Tracker Image Links</u>
- View Campaigns
- <u>View Campaign Usage Details</u>
- View Campaigns Totals
- <u>View Action Logs</u> (Admin Only)

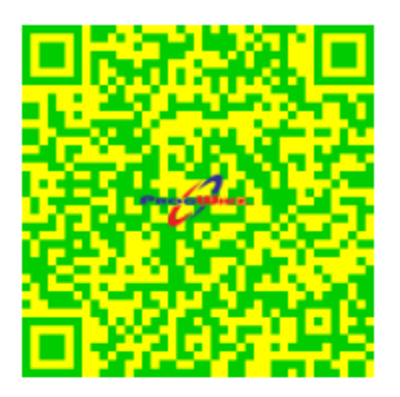

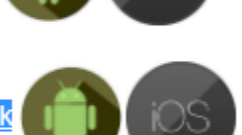

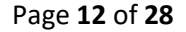

#### **Create Wifi Profile & QR Image**

# Progwhiz QR Management Portal

#### Add new URL Campaigns

- Add new Campaign URL Link
- Make QR Tracker Image & URL Link

#### Add new Call Now Campaigns

- Add new Campaign Call Now Link
- Make QR Tracker Image & Call Now Link

#### Add new Banner Campaigns

- Add new Campaign Banner Link
- Make QR Tracker Image & Banner Link

#### Add new Picture Validation Campaigns

- Add new Campaign Picture Validation Link
- Make QR Tracker Image & Picture Validation Link

- Add new Wifi Connect Campaigns Add new Campaign Wifi Connect (No limit !!) •
- Make QR Tracker Image & Wifi Connect (No limit !!) •

#### Manage Campaigns & Users

- Modify/Enable/Disable Campaigns
- Add New Sub User
- Modify existing Sub User
- Remove existing Campaign

- View existing QR Tracker Image Links & Campaigns
- View existing Campaigns
- View Campaign Visit Details
- View Campaigns Totals
- View Action Logs

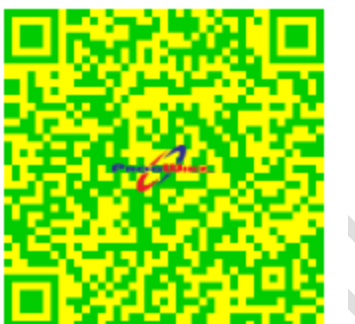

#### **Manage Campaigns & Users**

# Progwhiz QR Management Portal

#### Add new URL Campaigns

- Add new Campaign URL Link
- Make QR Tracker Image & URL Link

#### Add new Call Now Campaigns

- Add new Campaign Call Now Link
- Make QR Tracker Image & Call Now Link

#### Add new Banner Campaigns

- Add new Campaign Banner Link
- Make QR Tracker Image & Banner Link

#### Add new Picture Validation Campaigns

- Add new Campaign Picture Validation Link
- Make QR Tracker Image & Picture Validation Link

#### Add new Wifi Connect Campaigns

- Add new Campaign Wifi Connect (No limit !!)
- Make QR Tracker Image & Wifi Connect (No limit !!)

#### Manage Campaigns & Users

- Modify/Enable/Disable Campaigns
- Add New Sub User
- Modify existing Sub User
- Remove existing Campaign

- View existing QR Tracker Image Links & Campaigns
- View existing Campaigns
- View Campaign Visit Details
- View Campaigns Totals
- View Action Logs

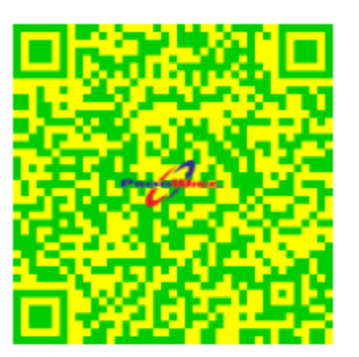

#### Reporting

# Progwhiz QR Management Portal

#### Add new URL Campaigns

Add new Campaign URL Link

Make QR Tracker Image & URL Link

#### Add new Call Now Campaigns

- Add new Campaign Call Now Link
- Make QR Tracker Image & Call Now Link

#### Add new Banner Campaigns

- Add new Campaign Banner Link
- Make QR Tracker Image & Banner Link

#### Add new Picture Validation Campaigns

- Add new Campaign Picture Validation Link
- Make QR Tracker Image & Picture Validation Link

#### Add new Wifi Connect Campaigns

- Add new Campaign Wifi Connect (No limit !!)
- Make QR Tracker Image & Wifi Connect (No limit !!)

#### Manage Campaigns & Users

- Modify/Enable/Disable Campaigns
- Add New Sub User
- Modify existing Sub User
- Remove existing Campaign

- View existing QR Tracker Image Links & Campaigns
- View existing Campaigns
- View Campaign Visit Details
- View Campaigns Totals
- View Action Logs

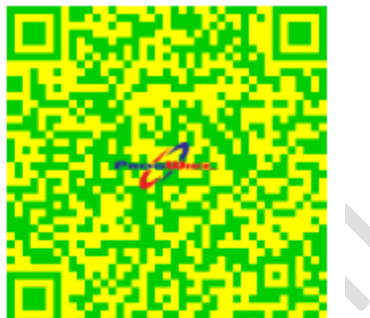

## Portal How to use guide

## Create A Campaign Profile for URL/Web Link QR Code

The creating of a campaign checks first to confirm you have at least the required campaign points and then deducts the points from your total campaign points. See the web site for the required points per campaign type.

Progwhiz QR Management Portal
Add new URL Campaigns
Add new Campaign URL Link
Make QR Tracker Image & URL Link (No limit !!)
Add new Call Now Campaigns
Add new Campaign Call Now Link
Make QR Tracker Image & Call Now Link (No limit !!)

Select Add Campaign & login using the credentials you receive after successfully signing up and paid for your subscription:

| [Add New Campaign] |
|--------------------|
| User Email:        |
| User Pass:         |
| Validate Request   |

Forgot Password?

|             | -[Add New Campaign ID] |  |
|-------------|------------------------|--|
| User Email: | progwhiz@yahoo.com     |  |
| User Pass:  |                        |  |
| URL: ht     | tps://www.website.com  |  |
| Campaign:   | Enter Campaign Name    |  |
|             | Verify                 |  |

Enter the information to complete the Campaign Profile as shown below and click Verify:

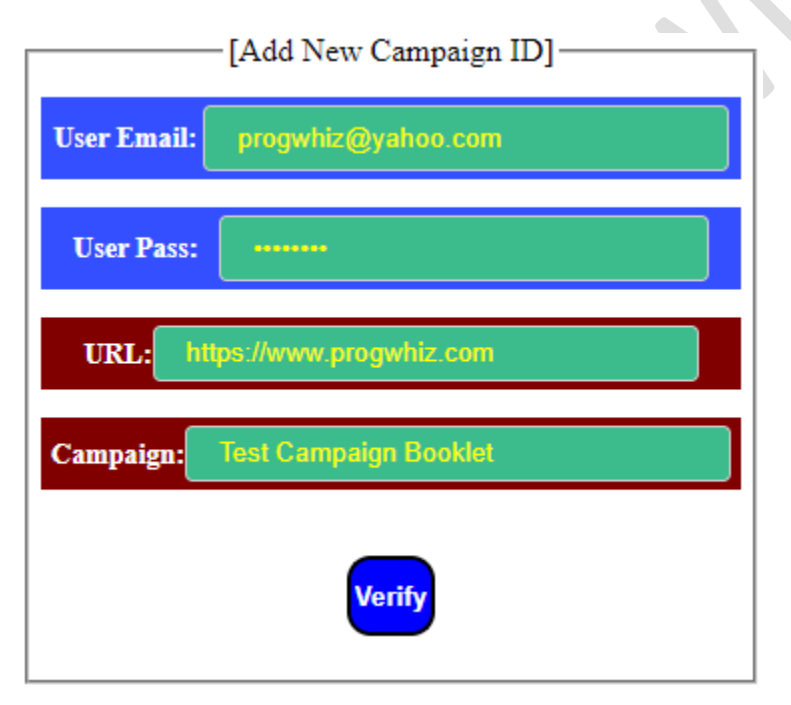

After you click verify you are prompted to now Add Campaign ID to the System

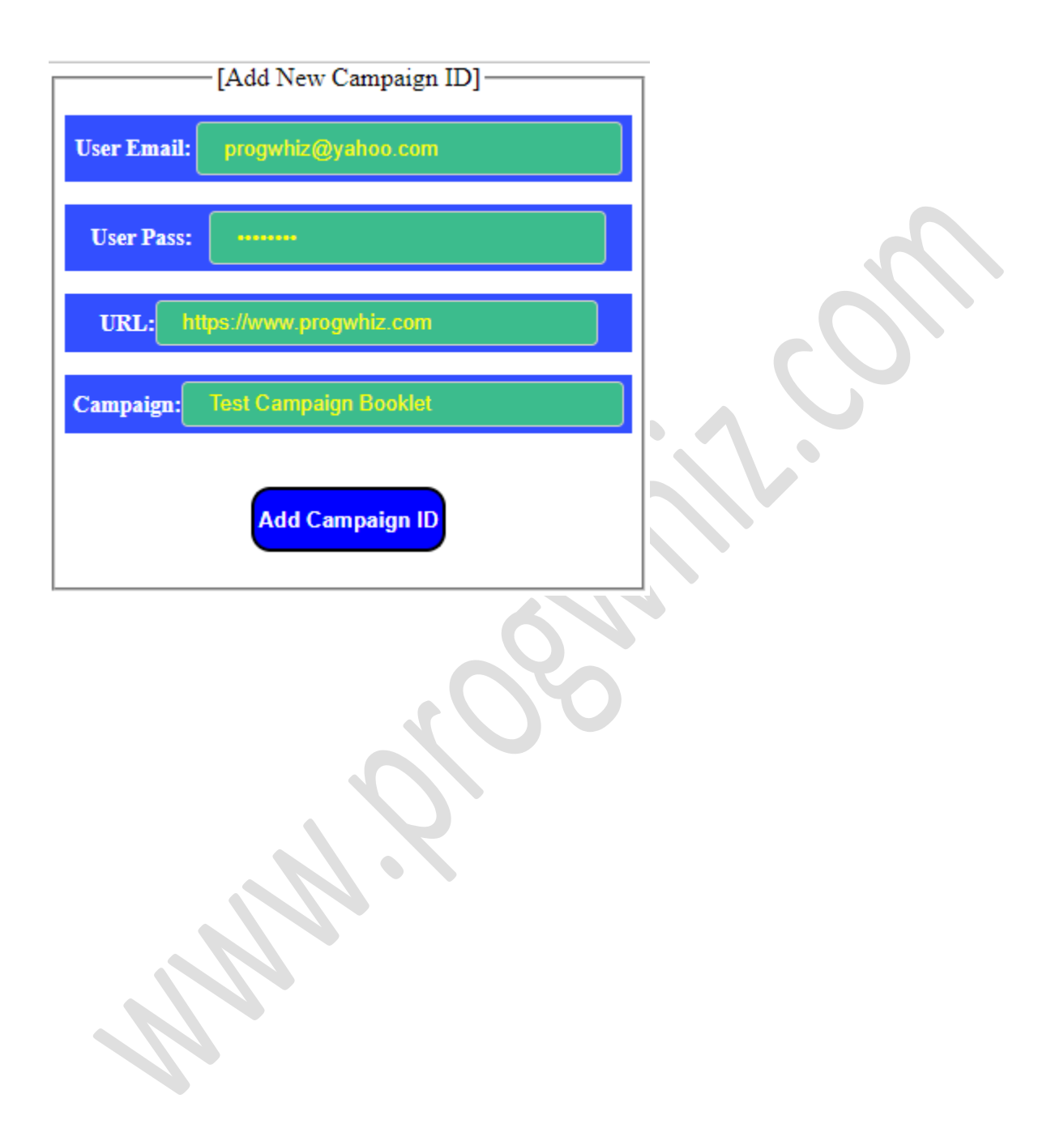

#### **Generate the QR Code and Web Link**

There is a maximum of 4 regeneration of QR Codes per campaign.

Add Campaign to QR Code by clicking on the link highlighted below

# Progwhiz QR Management Portal

- Add new URL Campaigns
- Add new Campaign URL Link
   Make QR Tracker Image & URL Link (No limit !!)
- Add new Call Now Campaigns
- Add new Campaign Call Now Link
- Make QR Tracker Image & Call Now Link (No limit !!)

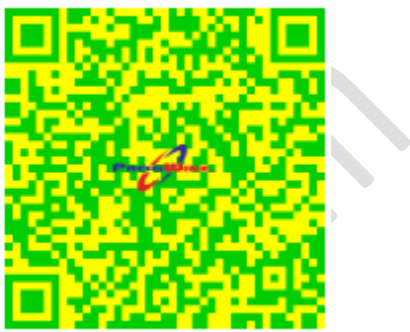

Login using your credentials

|        | -[Add Campaign QRCode] |
|--------|------------------------|
| Email: |                        |
| Pass:  |                        |
|        |                        |
|        | Verify                 |
|        | Reset form             |

Forgot Password?

Select Campaign Name

[Add Campaign Tracker QRCode]-Email: Pass: Campaign: Verify Reset form Forgot Password?

| [Add Campaign Tracker QRCode]         |         |
|---------------------------------------|---------|
| Email: progwhiz@yahoo.com             |         |
| Pass:                                 |         |
| Campaign: Test Campaign Booklet       |         |
| Logo File: Choose File No file chosen |         |
| QR Colour: Black & White              | $O_{1}$ |
| QR Err Level: •                       |         |
| QR Size: 10 🗸                         |         |
| Use Logo: N                           |         |
| Logo Size: 1/4 Size 🗸                 |         |
| Logo Trans: or 🗸                      |         |
| Logo Lum: 0.4 🗸                       |         |
| Clear Space: No 🗸                     |         |
| Colours: Yes 🗸                        |         |
| Add Tracker QRCode                    |         |

#### Enter QR Code information for QR Code generation

The options that can and should be modified is as follows:

- Logo File Search for the logo to embed
- QR Colour Select the colour scheme for the QR Code
- Logo Size Optimal size is 1/3
- Use Logo Y-to embed logo, N-no logo to embed

| [Add Campaign Tracker QRCode]                                                                                                  |   |  |  |  |
|----------------------------------------------------------------------------------------------------|---|--|--|--|
| Email: progwhiz@yahoo.com                                                                                                    |   |  |  |  |
| Pass:                                                                                                    |   |  |  |  |
| Campaign: Test Campaign Booklet                                                                                                |   |  |  |  |
| Logo File: Choose File No file chosen                                                                                          |   |  |  |  |
| QR Colour: Black & White                                                                                                    |   |  |  |  |
| Black & White       Grey Space       Grey Space       Green & Yellow       Blue & Yellow       Brown & Blue       Brown & Blue |   |  |  |  |
| QR Size: Purple & Prink<br>Yellow & Yellow<br>Red & Red<br>Red & White                                                         | 5 |  |  |  |
| Use Logo:<br>Blue & White<br>Grey & White<br>Black & Yellow                                                                    |   |  |  |  |
| Logo Size: 1/4 Size 🗸                                                                                                    |   |  |  |  |
| Logo Trans: off 🗸 🗸                                                                                                    |   |  |  |  |
| Logo Lum: 0.4 🗸                                                                                                    |   |  |  |  |
| Clear Space: No V                                                                                                    |   |  |  |  |
| Colours: Yes                                                                                                    |   |  |  |  |
| Add Tracker QRCode                                                                                                    |   |  |  |  |

#### **Browser Results**

Campaign Tracker QRCode with Logo Added Sucessfully

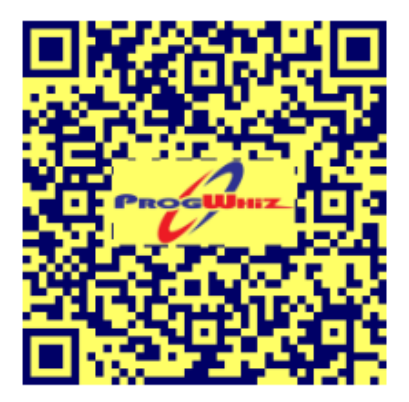

QR Image Location: https://www.progwhiz.com/qrimages/qrtracker20220824173851.png

URL Campaign Tracker Location: https://www.progwhiz.com/ct.php?trackid=7155382378236a23677a2439

#### **Email Response**

| Progwhiz Info                                                                                   |                        | 0   |
|-------------------------------------------------------------------------------------------------|------------------------|-----|
| <ul> <li>Campaign:Test Campaign Booklet</li> </ul>                                              | Yahoo/Inbox            | *   |
| NoReply <noreply@progwhiz.com>     To: Consumer</noreply@progwhiz.com>                          | Wed, Aug 24 at 5:38 PM | *   |
| QR Image Location: https://www.progwhiz.com/qrimages/qrtracker20220824173851.png                |                        |     |
| URL Campaign Tracker Location: https://www.progwhiz.com/ct.php?trackid=7155382378236a23677a2439 |                        |     |
| * Completed Successfully *                                                                      |                        | - 1 |
| <b>* * *</b> ···                                                                                |                        |     |

#### **Reporting Features**

#### Summary of all Campaigns created

# Progwhiz QR Management Portal

#### Add new URL Campaigns

- Add new Campaign URL Link
   Make QR Tracker Image & URL Link (No limit !!)

#### Add new Call Now Campaigns

- Add new Campaign Call Now Link
   Make QR Tracker Image & Call Now Link (No limit !!)

#### Add new Banner Campaigns

- Add new Campaign Banner Link
- Make QR Tracker Image & Banner Link (No limit !!)

#### Modify/Enable/Disable Campaigns

- Modify/Enable/Disable Campaigns
- Delete Campaigns
- Remove existing Campaign

#### Reports

- View existing QR Tracker Image Links & Campaigns View existing Campaigns
- .
- View Campaign Visit Details
- View Campaigns Totals

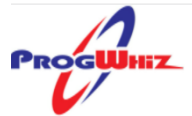

| ID                             | Campaign          | URL                                                |
|--------------------------------|-------------------|----------------------------------------------------|
| *****                          |                   | *****                                              |
| 644332246b533224406d4e31       | Progwhiz Campaign | https://www.progwhiz.com                           |
| 694b35216e42352440705235       | Test Campaign     | https://www.progwhiz.com                           |
| 6e52332377493721               | Test Page         | https://www.progwhiz.com                           |
| 705231217747352540794134       | sareportcard      | https://www.progwhiz.com/adminschool/Parent/index. |
| 73563021624d332440654730       | sapayments        | https://www.progwhiz.com/client/payinpersonsac.php |
| 79413325634e3623               | Campaign Nixx     | www.progwhiz.com                                   |
| 7a4234256a543121406a4e37       | csslpayments      | https://www.progwhiz.com/client/payinperson.php?cc |
| ****************************** |                   | *****                                              |
| Total Records = 7              |                   |                                                    |

= Download Exported file=

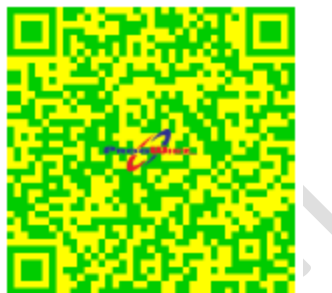

**Details of each visit per Campaign** 

## Progwhiz QR Management Portal

#### Add new URL Campaigns

- Add new Campaign URL Link •
- Make QR Tracker Image & URL Link (No limit !!)

#### Add new Call Now Campaigns

- Add new Campaign Call Now Link
   Make QR Tracker Image & Call Now Link (No limit !!)

#### Add new Banner Campaigns

- Add new Campaign Banner Link
   Make QR Tracker Image & Banner Link (No limit !!)
- Modify/Enable/Disable Campaigns
- Modify/Enable/Disable Campaigns

#### Delete Campaigns

Remove existing Campaign

- View existing QR Tracker Image Links & Campaigns
- View existing Campaigns View Campaign Visit Details .
- View Campaigns Totals

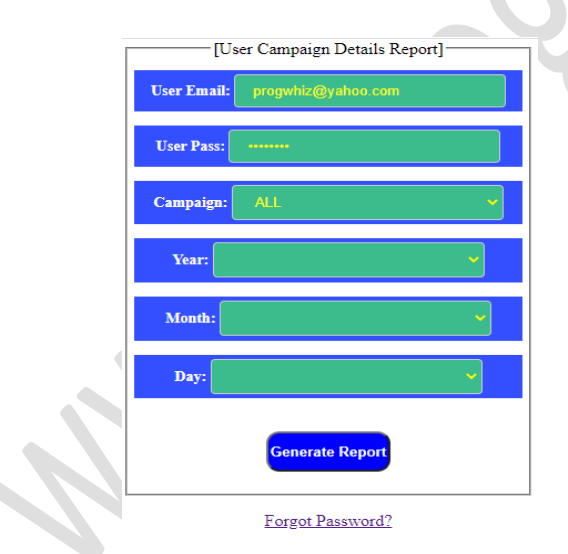

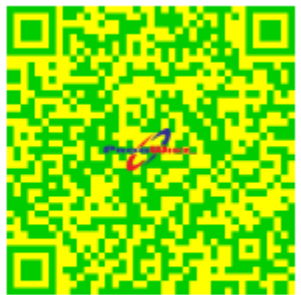

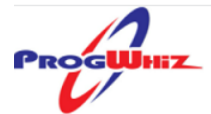

\*\*\*\*\*\*\*\*\*\*\*\*\*

#### |ID IP ..... 186.96.210.64 705231217747352540794134 186.96.210.64 705231217747352540794134 216.252.126.74 705231217747352540794134 186.96.210.64 705231217747352540794134 186.96.210.64 705231217747352540794134 138.59.25.8 705231217747352540794134 186.96.210.64 705231217747352540794134 186.96.210.64 705231217747352540794134 186.96.210.64 705231217747352540794134 705231217747352540794134 186.44.136.163 181.118.46.68 705231217747352540794134 181.118.46.68 705231217747352540794134 161.0.156.69 705231217747352540794134 |sareportcard

|Campaign |sareportcard sareportcard sareportcard sareportcard sareportcard sareportcard sareportcard |sareportcard sareportcard sareportcard sareportcard sareportcard

URL

https://www.progwhiz.com/adm https://www.progwhiz.com/adm https://www.progwhiz.com/adv https://www.progwhiz.com/adm https://www.progwhiz.com/adv |https://www.progwhiz.com/adm https://www.progwhiz.com/adv https://www.progwhiz.com/adv https://www.progwhiz.com/adv https://www.progwhiz.com/adv https://www.progwhiz.com/adv https://www.progwhiz.com/adv https://www.progwhiz.com/adv **View Campaign Totals** 

# Progwhiz QR Management Portal

#### Add new URL Campaigns

- Add new Campaign URL Link
- Make QR Tracker Image & URL Link (No limit !!)

#### Add new Call Now Campaigns

- Add new Campaign Call Now Link
   Make QR Tracker Image & Call Now Link (No limit !!)

#### Add new Banner Campaigns

- Add new Campaign Banner Link
   Make QR Tracker Image & Banner Link (No limit !!)

#### Modify/Enable/Disable Campaigns

Modify/Enable/Disable Campaigns

#### Delete Campaigns

Remove existing Campaign

#### Reports

- View existing QR Tracker Image Links & Campaigns
- View existing Campaigns
   View Campaign Visit Details
   View Campaigns Totals

| Γ | [Campaigns Summary Report]     |  |  |
|---|--------------------------------|--|--|
|   | User Email: progwhiz@yahoo.com |  |  |
|   | User Pass:                     |  |  |
|   | Track ID:                      |  |  |
| Ś | Verify Credentials             |  |  |

#### Forgot Password?

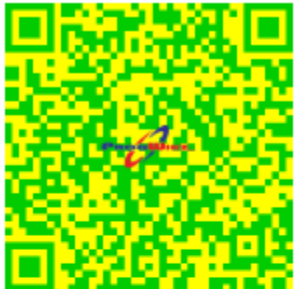

| [C          | ampaign Summary Report]                                                                                                    |     |
|-------------|----------------------------------------------------------------------------------------------------|-----|
| User Email: | progwhiz@yahoo.com                                                                                                    |     |
| User Pass:  |                                                                                                    |     |
| Campaign:   | ALL  ALL 644332246b533224406d4e31-Progwhiz Campaign 694b35216e42352440705235-Test Campaign 6a4c302372423125-Test Page 3 6e52332377493721-Test Page 2052342472575640704124 occessesteerd | 2   |
|             | 705251217747352540794134-sareportcard<br>73563021624d332440654730-sapayments<br>755738247a4a3023-Test Page 2<br>79413325634e3623-Campaign Nixx<br>7a4234256a543121406a4e37-csslpayments | (0) |

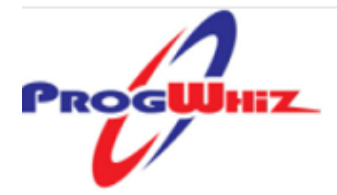

| *******************  | *8*8***** | *************************************** |
|----------------------|-----------|-----------------------------------------|
| ID                   | Maxcount  | Campaign                                |
| *****************    | ********* | *************************************** |
| 644332246b533224406d | 0         | Progwhiz Campaign                       |
| 694b35216e4235244070 | 0         | Test Campaign                           |
| 6a4c302372423125     | 1         | Test Page 3                             |
| 6e52332377493721     | 33        | Test Page                               |
| 70523121774735254079 | 758       | sareportcard                            |
| 73563021624d33244065 | 34        | sapayments                              |
| 73563021624d33244065 | 34        | sapayments                              |
| 755738247a4a3023     | 0         | Test Page 2                             |
| 79413325634e3623     | 0         | Campaign Nixx                           |
| 7a4234256a543121406a | 9         | csslpayments                            |
| *****************    | ********* | *************************************** |

Total Records = 10

\_\_\_\_\_

= Download Exported file=

\_\_\_\_